# Formation traitement de texte niveau 2 (Word 2010)

L'objectif général de ce module est de créer des tableaux, d'appliquer des styles à des paragraphes, de créer table des matières et index automatiques et de réaliser des dessins.

| 1            | 1 Déclicer un tableau                                  |                   |  |  |  |
|--------------|--------------------------------------------------------|-------------------|--|--|--|
| 1.<br>ว      | Sélectionner divers éléments d'un tableau              | 2<br>2            |  |  |  |
| 2.<br>3      | Insérer des lignes                                     | 2<br>2            |  |  |  |
| з.<br>Л      | Supprimer une ligne                                    | ∠<br>2            |  |  |  |
| 4.<br>5      | Insárer une colonne                                    | ∠<br>2            |  |  |  |
| 5.<br>6      | Adapter la taille des colonnes                         | 2                 |  |  |  |
| 0.<br>7      | Modifier la taille d'une colonne                       | J<br>2            |  |  |  |
| 7.<br>8      | Mettre en forme un tableau                             | د<br>د            |  |  |  |
| 0.<br>0      | Centrer le tableau dans la page                        | J<br>2            |  |  |  |
| ).<br>10     | Eusionner des cellules                                 | د<br>د            |  |  |  |
| 10.          | Fractionner un tableau                                 | J<br>2            |  |  |  |
| 11.<br>12    | Modifier une cellule                                   | З<br>Л            |  |  |  |
| 12.          | Trier un tableau                                       | <del>-</del><br>1 |  |  |  |
| 1 <i>3</i> . | Fractionner une cellule                                | <del>т</del><br>Д |  |  |  |
| 14.          | Insérer un saut de section                             | т<br>Д            |  |  |  |
| 16           | Créer des colonnes                                     | <br>4             |  |  |  |
| 10.          | Insérer un saut de colonne                             |                   |  |  |  |
| 18           | Régler la bordure et la trame                          | 5                 |  |  |  |
| 19           | Insérer une note de bas de page                        | 5                 |  |  |  |
| 20.          | Numéroter automatiquement les pages                    | 5                 |  |  |  |
| 21           | Ajouter des informations en pied de page et en en-tête | 5                 |  |  |  |
| 22.          | Numéroter automatiquement les titres                   | 6                 |  |  |  |
| 23.          | Modifier la présentation d'un style                    | 7                 |  |  |  |
| 24.          | Changer l'ordre des parties ou sous-parties            | 7                 |  |  |  |
| 25.          | Réaliser une table des matières automatique            | 7                 |  |  |  |
| 26.          | Changer un titre de niveau                             | 8                 |  |  |  |
| 27.          | Mettre à jour une table des matières                   | 8                 |  |  |  |
| 28.          | Insérer un renvoi                                      | 8                 |  |  |  |
| 29.          | Réaliser un dessin simple                              | 8                 |  |  |  |
| 30.          | Insérer une forme automatique                          | 9                 |  |  |  |
| 31.          | Faire passer un dessin à l'arrière plan                | 9                 |  |  |  |
| 32.          | Redimensionner la zone de dessin                       | 10                |  |  |  |
| 33.          | Créer un index                                         | 10                |  |  |  |
|              |                                                        |                   |  |  |  |

# 1. RÉALISER UN TABLEAU

**Problème** : Je veux rapidement réaliser un tableau simple de 3 colonnes et 4 lignes

- Solution : *Ctrl+N* (pour créer un nouveau document Word) > onglet *Insertion* > dans la zone *Tableaux* cliquer sur *Tableau* > *Insérer un tableau...* > Nombre de colonnes : *3* > Nombre de lignes : *4* > *OK* 
  - Sur la première ligne, dans chacune des cases, saisir les titres des colonnes : NOM / ADRESSE / VILLE (touche Tab pour passer d'une case à l'autre)
  - Dans les trois lignes suivantes saisir les données suivantes :

| SOUROIS | 19, rue des Brimbelles | SAINT-DIE |
|---------|------------------------|-----------|
| BRUMONT | 45, avenue Michot      | AGEN      |
| HUREAU  | 6, impasse Malesan     | LA BREDE  |

NB : ➤ Pour insérer un tableau il est aussi possible – et plus rapide – dans l'onglet *Insertion* et la zone *Tableaux* de cliquer sur *Tableau* puis de glisser sur les cases blanches pour signifier le nombre de lignes et de colonnes nécessaires.

## 2. Sélectionner divers éléments d'un tableau

**Problème** : Comment sélectionner une ligne, une colonne, une cellule ou tout le tableau ?

- Solution : Sélectionner une ligne : se placer à gauche de la ligne à sélectionner ☞ une flèche ス apparaît > cliquer
  - Sélectionner une colonne : se placer légèrement au-dessus d'une colonne de façon à faire apparaître une flèche ↓ > cliquer

  - Sélectionner tout le tableau : cliquer en haut et à gauche du tableau sur l'icône

## **3.** Insérer des lignes

*Problème* : Je m'aperçois que je veux rajouter une ligne entre celle de SOUROIS et celle de BRUMONT et trois lignes à la fin du tableau

- **Solution** : Cliquer sur *BRUMONT* > onglet *Disposition* > dans la zone *Lignes et colonnes*, cliquer sur *Insérer au-dessus* 
  - Se placer dans la marge à gauche de la nouvelle ligne et cliquer-glisser pour sélectionner celle-ci et les lignes de BRUMONT et *HUREAU* > dans la zone *Lignes et colonnes*, cliquer sur *Insérer en dessous*

## 4. SUPPRIMER UNE LIGNE

**Problème** : Comment supprimer la ligne insérée entre celle de SOUROIS et celle de BRUMONT ?

**Solution** : • Sélectionner la ligne à supprimer > *Ctrl*+X (ou *Maj*+Suppr ou dans la zone *Lignes et colonnes*, cliquer sur l'icône Supprimer > Supprimer les lignes)

#### 5. Insérer une colonne

**Problème** : Comment insérer une colonne entre ADRESSE et VILLE pour saisir les codes postaux ?

- **Solution** : Sélectionner la colonne *VILLE* > dans la zone *Lignes et colonnes*, cliquer sur l'icône *Insérer à gauche* 
  - Intituler la nouvelle colonne CODE POSTAL > saisir dans les cellules en dessous : 88100 / 47000 / 33650

# 6. ADAPTER LA TAILLE DES COLONNES

**Problème** : Certaines colonnes sont trop larges par rapport à leur contenu. Je veux adapter leur largeur.

**Solution** : • Cliquer n'importe où dans le tableau > onglet *Disposition* > dans la zone *Taille de la cellule* > *Ajustement automatique* > *Ajuster automatique du contenu* 

# 7. MODIFIER LA TAILLE D'UNE COLONNE

**Problème** : Comment agrandir la colonne NOM ?

Solution : Placer le curseur sur le bord droit d'une cellule de la colonne NOM de façon à faire apparaître le signe ←II→ > cliquer-glisser vers la droite pour élargir la colonne
 Ta colonne ADRESSE est réduite et les informations s'affichent sur deux lignes. Pour y remédier sans diminuer la taille de la colonne CODE POSTAL, placer le curseur sur le bord droit d'une cellule de la colonne ADRESSE > maintenir la touche Maj enfoncée > cliquer-glisser vers la droite.

## 8. METTRE EN FORME UN TABLEAU

**Problème** : Je veux mettre en forme le tableau.

Solution : • Onglet *Création* > dans la zone *Styles de tableau*, cliquer sur la flèche.

- Choisir un style de tableau à votre goût.
- Dans la zone Options de style de tableau, si nécessaire décocher □ Colonnes à bandes et cocher ☑ Première colonne

#### 9. CENTRER LE TABLEAU DANS LA PAGE

**Problème** : Le tableau est aligné à gauche. Comment le centrer ?

Solution : • Sélectionner le tableau > onglet *Accueil* > dans la zone *Paragraphe*, cliquer sur l'icône *Centrer* 

## **10. FUSIONNER DES CELLULES**

**Problème** : Comment ajouter un titre en haut de mon tableau ?

- **Solution** : Placer le curseur n'importe où sur la première ligne > onglet *Disposition* > dans la zone *Lignes et colonnes*, cliquer sur *Insérer au-dessus* 
  - Dans la case de gauche de la nouvelle ligne saisir : *LISTE DES CLIENTS*
  - Sélectionner la première ligne > dans la zone Fusionner, cliquer sur Fusionner > dans la zone Alignement, cliquer sur l'icône Centrer

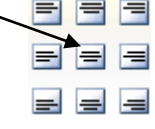

# 11. FRACTIONNER UN TABLEAU

- **Problème** : Je voudrais séparer le titre du reste du tableau
- **Solution** : Cliquer n'importe où dans la deuxième ligne > dans la zone *Fusionner*, cliquer sur *Fractionner le tableau*.

# **12. Modifier une cellule**

**Problème** : Comment modifier la mise en forme de la cellule Liste des clients ?

Solution : Cliquer n'importe où dans la cellule *Liste des clients >* onglet *Création >* au milieu, dans la zone *Styles de tableau*, cliquer sur la petite flèche à droite de *Trame de fond >* cliquer sur la couleur jaune

Aperçu

 $\mathbb{Z}$ 

Cliquez sur le schéma ci-dessous ou utilisez les boutons pour

appliquer les bordures

 Clic droit sur la cellule > Bordure et trame... > onglet Bordures
 > Type : Encadrement > Couleur : rouge > largeur : 3 pt > dans la zone Aperçu, pour ne pas avoir de bordure à droite et à gauche, cliquer sur les deux icônes en bas > OK

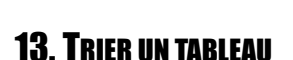

**Problème** : Comment trier par NOM le tableau ?

Solution : Cliquer n'importe où dans le tableau du bas > onglet Accueil > dans la zone Paragraphe, cliquer sur l'icône Trier ≥ en bas de la fenêtre Trier, sous Ligne d'en-tête, cocher ⊙ Oui > 1<sup>re</sup> clé : NOM > OK > supprimer les lignes sans donnée.

## 14. FRACTIONNER UNE CELLULE

**Problème** : BRUMONT dispose de deux adresses à AGEN. Je veux donc fractionner la cellule ADRESSE.

Solution : Cliquer dans la cellule comportant l'adresse 45, avenue Michot > onglet Disposition > dans la zone Fusionner, cliquer sur Fractionner > Nombre de colonnes : 1 > Nombre de lignes : 2 > OK > saisir dans la nouvelle cellule : 24, rue de la Poste

 $\boxtimes$  Quitter le document en cours sans l'enregistrer (*Ctrl*+*W* > *N*)

Ouvrir le fichier *CEPAGES.DOC* dans le dossier *Base* 

## **15. Insérer un saut de section**

**Problème** : Comment insérer un saut de section entre deux parties d'un texte ?

Solution : Centrer le titre *Les cépages* > cliquer avant le *D* de *Définition* > onglet *Mise en page* > dans la zone *Mise en page*, cliquer sur *µuts de pages* > *Continu* 

## 16. CRÉER DES COLONNES

**Problème** : Je veux mettre en page le texte sur deux colonnes

Solution : ■ Onglet *Mise en page* > dans la zone *Mise en page*, cliquer sur *Colonnes* > *Deux* > cliquer à nouveau sur *Colonnes* > *Autres colonnes* > cocher ☑ *Ligne séparatrice* > *OK* 

• Si le résultat ne vous semble pas probant, c'est que le mode d'affichage n'est pas adapté : cliquer sur l'icône *Page* (en bas à gauche)

NB : ➤ Un saut de section permet d'appliquer deux mises en page différentes à deux parties d'un texte. Ainsi, dans un texte de douze pages au format portrait ▲, pour présenter la page 8 au format paysage ▲, il faut ajouter un saut de section *Page suivante* avant et après la page 8

# **17. INSÉRER UN SAUT DE COLONNE**

- *Problème* : Je voudrais que Réglementation, au bas de la colonne de gauche de la première page, passe en haut de la colonne de droite
- Solution : Cliquer avant le *R* du titre *Réglementation* > *Ctrl+Maj+Entrée* (ou, dans la zone *Mise en page : Sauts de pages > Colonne*)

☑ Quitter *CEPAGES.DOC* sans l'enregistrer

Souvrir le fichier *PRODTOUR.DOC* dans le dossier *Base* 

#### **18. Régler la bordure et la trame**

**Problème** : Comment améliorer la présentation du titre en ajoutant une bordure et un fond ?

Solution :Selectionner les trois lignes du titre > onglet Mise en page > dans la zone Arrière-plan de<br/>page, cliquer sur Bordures de page > Onglet Bordures > Type : Ombre > Largeur : 3/4 pt<br/>> Onglet Trame de fond > Style : 20 % > OK

#### **19. Insérer une note de bas de page**

**Problème** : Je veux préciser la source de mes informations en ajoutant une note de bas de page

- **Solution** : Chercher l'expression *encore aujourd'hui* dans le document (Ctrl+F > etc.)
  - Placer le curseur après *aujourd'hui* > onglet *Références* > dans la zone *Notes de bas de page*, cliquer sur *Insérer une note de bas de page*
  - Après le *1*, saisir la référence bibliographique suivante :

TINARD Yves. Le tourisme – Économie et management. Paris : Ediscience international, 2<sup>e</sup> édition, 1994.

#### **20. NUMÉROTER AUTOMATIQUEMENT LES PAGES**

Problème : Comment ajouter rapidement un numéro de page en bas et au centre de chaque page ?
Solution : Cliquer n'importe où dans le texte > onglet Insertion > dans la zone En-tête et pied de page, cliquer sur Numéros de page > Bas de page > choisir le modèle Carré 3

#### **21. AJOUTER DES INFORMATIONS EN PIED DE PAGE ET EN EN-TÊTE**

**Problème** : Je voudrais indiquer en pied de page le nombre de pages total du document et en en-tête le nom du fichier

- Solution : Si une ligne pointillée surmontée à gauche d'un onglet *Pied de page* n'apparaît pas, doublecliquer sur le numéro de page *©* l'onglet *Création* s'affiche
  - Cliquer après le numéro de page > saisir une barre oblique : / > (onglet *Création*) > dans la zone *Insérer*, cliquer sur *QuickPart* > *Champ*... > Catégorie : *Résumé* > Noms de champs : *NumPages* > *OK*
  - Sélectionner le numéro de page, la barre oblique et le nombre de pages du document > formater ces éléments en police Arial et taille 10 (en passant par l'onglet Accueil)
  - Onglet Création > dans la zone Navigation, cliquer sur Atteindre l'en-tête > dans la zone Insérer, cliquer sur QuickPart > Champ... > Catégorie : Résumé > Noms de champs : FileName > Format : Majuscules > OK
  - Cliquer n'importe où dans le texte pour quitter l'en-tête de page.
- NB: Pour que les champs soient mis à jour à chaque impression : onglet Fichier > dans le bandeau à gauche, cliquer sur Options > Affichage > dans la zone Options d'impression, cocher ☑ Mettre à jour les champs avant l'impression

Si, à l'impression, tout ou partie du pied de page a disparu, c'est que la position du pied de page doit être adaptée : onglet *Mise en page* > dans la zone *Mise en page*, cliquer sur *Marges* > *Marges personnalisées...* > onglet *Marges* > Bas : 3 cm > onglet Disposition > À partir du bord : Pied de page : 2 cm > OK @ visualiser le résultat en réalisant un aperçu avant impression (Ctrl+F2)

## 22. NUMÉROTER AUTOMATIQUEMENT LES TITRES

- **Problème** : Comment faire en sorte que les parties (qui seront considérées comme des titres de niveau 1) et sous-parties (titres de niveau 2) de mon document aient toutes la même apparence et qu'elles soient numérotées automatiquement ?
- Solution : Onglet Accueil > dans la zone Style, cliquer sur la petite flèche en bas à droite ☞ la fenêtre Styles apparaît > en bas à droite, cliquer sur Options > Sélectionnez les styles à afficher : Tous les styles > Indiquez l'ordre de tri de la liste : Alphabétique > cocher ⊙ Nouveaux documents basés sur ce modèle > OK > Fermer la fenêtre Styles
  - Atteindre le titre de la première partie du document (*I La vente de produits touristiques...*)
     > supprimer le *I* au début et l'espace qui le suit.
  - Dans la zone *Style*, cliquez sur la flèche *Autres*, en bas et à droite de la galerie de styles rapides

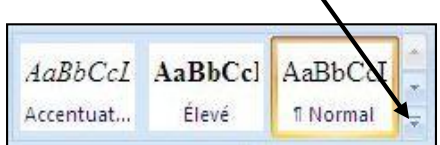

- Cliquer sur *Titre 1*
- Dans la zone Paragraphe, cliquer sur l'icône Liste à plusieurs niveaux
- Cliquer sur la case

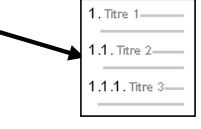

- Dans la zone Style, dans la galerie de styles rapides, clic droit sur Titre 1 > Mettre à jour Titre 1 pour correspondre à la sélection
- Atteindre la première sous-partie : 1 Qui peut bénéficier... > supprimer la numérotation > dans la zone Style, cliquer sur la petite flèche en bas à droite @ la fenêtre Styles apparaît > dans la liste des styles, cliquer sur le style Titre 2 (si le style Titre 2 n'apparaît dans la galerie des styles : Alt+Ctrl+Maj+S > dans la liste, chercher Titre 2 et cliquer dessus)

Inormalement la numérotation 1.1. doit apparaître. Si tel n'est pas le cas, comme précédemment, dans la zone Paragraphe, cliquer sur l'icône Liste à plusieurs niveaux > cliquer sur la même case que pour le Titre 1 > dans la zone Style, dans la galerie de styles rapides, clic droit sur Titre 2 > Mettre à jour Titre 2 pour correspondre à la sélection

- Atteindre la deuxième sous-partie : 2. Les possibilités... > supprimer la numérotation
   > appliquer le style *Titre 2 @* la numérotation *1.2.* doit apparaître
- Continuer à renuméroter les titres jusqu'à la fin du document, <u>même si cela vous prend du</u> temps, sinon vous ne comprendriez pas la suite de l'exercice. Les titres des parties, numérotés en chiffres romains, doivent être en style *Titre 1*. Les titres en chiffres arabes, doivent être en style *Titre 2*. Le titre *Exemples de prestations* doit être numérotée en style *Titre 3* car c'est un titre de niveau 3.

Le style *Titre 1* peut être affecté aux titres *Introduction* et *Conclusion*. Mais pour éviter qu'ils comportent une numérotation, dans l'onglet *Accueil*, dans la zone *Paragraphe*, cliquer sur l'icône *Numérotation*

| NB: | $\triangleright$ | Il faut en fait utiliser des styles dès que l'on commence à saisir un texte et non pas a posteriori |
|-----|------------------|----------------------------------------------------------------------------------------------------|
|     |                  | comme dans cet exemple. Les titres seront formatés en Titre 1, Titre 2, Titre 3 Le texte doit       |
|     |                  | être en style Corps de texte. Le style Normal ne devrait être utilisé que ponctuellement.           |
|     | $\triangleright$ | On peut créer des styles de paragraphe mais aussi de caractères (par exemple pour que toutes        |
|     |                  | les citations présentent la même forme) des styles de tableau et des styles de listes, pour les     |
|     |                  | énumérations, par exemple                                                                           |

## **23. Modifier la présentation d'un style**

*Problème :* Je ne suis pas satisfait de la mise en forme du style Titre 1. Je voudrais qu'ils soient tous en majuscule avec un double soulignement.

- Solution : Regarder la vidéo à l'URL <u>http://youtu.be/orY1YaLiBVc</u>
  - Sélectionner le titre 1. La vente de produits... (en style Titre 1) > Ctrl+D > onglet Police, style et attributs > Soulignement : ===(Double) > Effets : Majuscules > OK
  - Clic droit au-dessus du titre modifié > Styles > Mettre à jour Titre 1 pour correspondre à la sélection

Tous les titres de niveau 1 sont désormais en majuscule avec un double soulignement

NB: → Autre manière de modifier un style : onglet *Accueil* > dans la zone *Style*, clic droit sur le style à modifier > modifier > en bas à gauche, pavé *Format* > *Police* > etc.

#### **24. CHANGER L'ORDRE DES PARTIES OU SOUS-PARTIES**

*Problème* : *Je veux réorganiser mon texte de façon que toute la sous-partie* 1.5 La garantie financière *passe avant* 1.4. L'habilitation

- **Solution** : Onglet *Affichage* > dans la zone *Affichages document*, cliquer sur *Plan* 
  - Cliquer sur la liste déroulante à droite de Afficher le niveau > Niveau 2

Afficher le niveau : Tous les nive... 🔻

Cliquer sur 1.5 La garantie financière > cliquer tout à fait à gauche sur l'icône Monter
 Titre 1.5 mais aussi tout le texte qui se trouve en-dessous sont déplacés

#### **25. Réaliser une table des matières automatique**

- **Problème** : Comment réaliser rapidement une table des matières ?
- Solution : En bas de la fenêtre, à droite, cliquer sur l'icône *Page* pour revenir en mode d'affichage *Page* 
  - Cliquer à la fin de l'introduction après *la culture et le loisir* > sauter deux lignes > saisir : *Le plan adopté sera le suivant :* > sauter deux lignes en dessous
    - Onglet Références > à gauche, cliquer sur l'icône Table des matières > en bas, Insérer une table des matières... > Général : Formats : Soigné > Afficher les niveaux : 2 > OK
- **NB**: Pour modifier le formatage d'une table des matières, il faut modifier le style *TM 1* qui correspond aux *Titre 1*, le style *TM 2* qui correspond aux *Titre 2*...

# **26. CHANGER UN TITRE DE NIVEAU**

**Problème** : Il me semble que La garantie financière et tout ce qui suit est si important que cela pourrait donner lieu à un chapitre. Il faut donc passer La garantie financière en Titre 1

- Solution : Dans la table des matières créées précédemment, cliquer sur 1.4 La garantie financière
  - Alt+Ctrl+O (pour passer en mode plan) > cliquer sur l'icône Promouvoir
     La garantie financière est passé en Titre 1 et les numéros des sous-parties ont été adaptés

## 27. METTRE À JOUR UNE TABLE DES MATIÈRES

**Problème** : Après une modification des parties et sous-parties, comment mettre à jour la table des matières ?

- Solution : En bas de la fenêtre, à droite, cliquer sur l'icône Page
  - Atteindre la table des matières > clic droit sur la table des matières > Mettre à jour les champs > cocher O Mettre à jour toute la table > OK

## **28. I**NSÉRER UN RENVOI

**Problème** : Je veux insérer dans mon document un renvoi vers une autre partie et faire en sorte que ce renvoi soit automatiquement mis à jour en cas de modification du document.

- Solution : Chercher dans le document page XXX > supprimer XXX > onglet Insertion > dans la zone Lien, cliquer sur l'icône Renvoi > Catégorie : Titre > Insérer un renvoi à : Numéro de page > Pour le titre : 4 Les avantages de la vente... > Pavé Insérer > Fermer
  - Clic (ou *Ctrl+clic*) sur le numéro inséré (5 normalement) e le titre 4 Les avantages de la vente...est atteint
  - Insérer un saut de page (*Ctrl+Entrée*) juste avant le titre ☞ le titre passe à la page 6
  - Pour faire en sorte que le renvoi et la table des matières soient mis à jour : Ctrl+A > F9> cocher • *Mettre à jour toute la table > OK*

#### **29. Réaliser un dessin simple**

**Problème** : Comment ajouter le schéma suivant dans mon document :

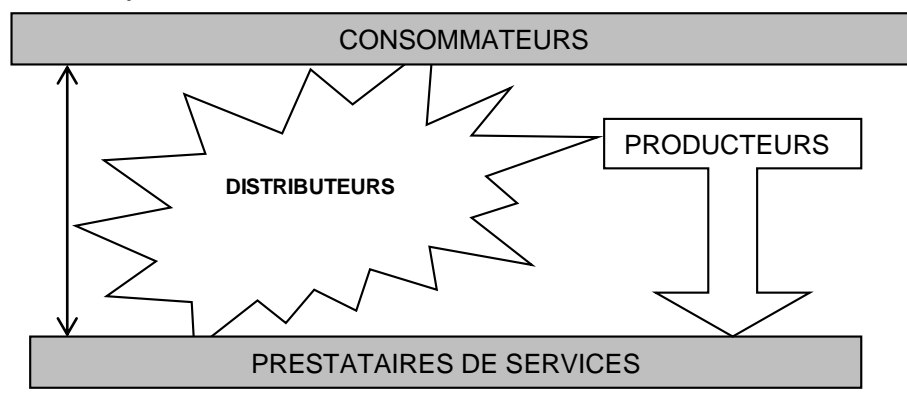

**Solution** :

- **on** : Revenir vers la table des matières > cliquer sur le numéro de page au bout de la ligne 3.1 Le processus de commercialisation... de façon à atteindre cette sous-partie > cliquer sous le titre
  - Onglet Insertion > dans la zone Illustrations, cliquer sur l'icône Formes > en bas : Nouvelle zone de dessin
  - Onglet *Insertion* > dans la zone *Illustrations*, cliquer sur l'icône *Formes* > sous *Formes de base*, cliquer sur le rectangle

Cliquer-glisser dans le haut de la zone de dessin pour dessiner un rectangle > clic droit sur le rectangle > *Ajouter du texte* > saisir : *CONSOMMATEURS* > sélectionner ce mot > onglet *Accueil* > modifier comme vous le souhaitez la police et la taille des caractères > centrer le mot dans la zone de texte > ajuster éventuellement la taille de la zone de texte en utilisant les poignées

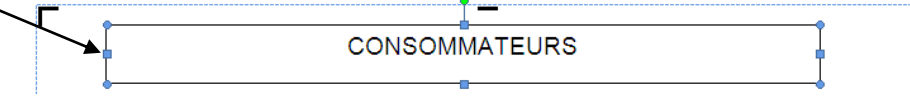

- Onglet *Format* > utiliser les icônes de la zone *Styles de zone de texte* pour modifier la couleur de remplissage, la couleur du contour, le style de trait. Sous l'onglet *Format*, dans la zone *Texte*, cliquer sur *Dessiner une zone de texte* > quelques centimètres sous le rectangle *CONSOMMATEURS*, dessiner un rectangle > saisir : *PRESTATAIRES DE SERVICES*
- Sélectionner le mot CONSOMMATEURS dans le rectangle supérieur > onglet Accueil > dans la zone Presse-papiers, cliquer sur l'icône Reproduire la mise en forme > sélectionner PRESTATAIRES DE SERVICES @ la mise en forme du texte est copiée
- Cliquer sur le bord du rectangle CONSOMMATEURS de manière à le sélectionner > icône Reproduire la mise en forme > cliquer sur le bord du rectangle PRESTATAIRES DE SERVICES
   Ia mise en forme est copiée
- Tout en maintenant la touche *Ctrl* enfoncée, cliquer sur le bord des deux rectangles créés de manière à les sélectionner > onglet *Format* > dans la zone *Organiser*, cliquer sur l'icône *Aligner* > *Centrer*
- Cliquer n'importe où dans la zone de dessin, mais pas sur un des rectangles > onglet *Insertion* > dans la zone *Illustrations*, cliquer sur l'icône *Formes* > sous *Lignes*, cliquer sur la flèche à deux pointes
- Cliquer-glisser depuis le bord sous CONSOMMATEURS jusqu'au bord au-dessus de PRESTATAIRES DE SERVICES
- Pour placer la flèche à gauche, comme dans le modèle, maintenir la touche *Alt* enfoncée et cliquer-glisser la flèche à l'endroit souhaité (la touche *Alt* évite que la flèche se relie aux connecteurs des rectangles)
- Clic droit sur la flèche > Format de la forme automatique > onglet Couleurs et traits > modifier l'épaisseur de la flèche et le style de flèche

#### **30.Insérer une forme automatique**

**Problème** : Comment créer l'étoile avec le texte DISTRIBUTEURS dans mon schéma ?

- Solution : Onglet Insertion > dans la zone Illustrations, cliquer sur l'icône Formes > sous Étoiles et bannières, cliquer sur Explosion 1
  - Cliquer-glisser de façon à dessiner une forme comme dans le modèle > clic droit sur la forme > Ajouter du texte > saisir : DISTRIBUTEURS
  - De la même manière insérer la forme automatique (catégorie Flèches pleines)
  - Pour modifier la taille de la forme, faire cliquer-glisser les poignées bleues et pour modifier une partie de la forme (le rectangle ou les pointes de la flèche), utiliser les poignées jaunes

# **31. F**AIRE PASSER UN DESSIN À L'ARRIÈRE PLAN

**Problème** : Je remarque que dans le schéma original que je cherche à reproduire, les branches de l'étoile passent sous les zones de texte CONSOMMATEURS et PRESTATAIRES DE SERVICES. Comment obtenir le même effet ?

**Solution** : • Clic droit sur un des traits de l'étoile > Ordre > Mettre en arrière-plan

# **32. REDIMENSIONNER LA ZONE DE DESSIN**

*Problème* : Mon schéma est terminé, mais la zone de dessin dans laquelle j'ai dessiné s'avère trop grande
Solution : Clic droit n'importe où dans la zone de dessin, mais pas sur une des formes > *Ajuster*

# **33.C**RÉER UN INDEX

| Problème : | Je veux réaliser à la fin de mon document un index afin de faciliter pour le lecteur la recherche |
|------------|---------------------------------------------------------------------------------------------------|
|            | de certaines notions importantes                                                                  |

- **Solution** : *Ctrl+Début* (pour revenir au début du document) > dans la première ligne de l'introduction, sélectionner *crise économique* > onglet *Références* > dans la zone *Index*, cliquer sur *Entrée* 
  - Dans la fenêtre Marquer les entrées d'index cliquer sur Marquer tout
  - Si nécessaire, déplacer la fenêtre Marquer les entrées d'index, pour pouvoir sélectionner, dans le même paragraphe, marasme > Alt+Maj+X > Entrée
  - Marquer ainsi encore trois autres mots
  - Fermer la fenêtre Marquer les entrées d'index
  - *Ctrl+Fin* (pour se placer tout à la fin du document) > *Ctrl+Entrée* (pour insérer un saut de page) > saisir : *INDEX* > sauter une ligne > (onglet *Références*)> dans la zone *Index*, cliquer sur l'icône *Insérer l'index* > onglet *Index* > Formats : *Recherché* > *OK*